COPYRIGHT © Hangzhou EZVIZ Software Co., Ltd. Minden jog fenntartva.

Minden információ (beleértve többek közt a szövegeket, a képeket és a grafikonokat) a Hangzhou EZVIZ Software Co., Ltd. (a továbbiakban "EZVIZ") tulajdonát képezik. Ez a felhasználói kézikönyv (mostantól "a Kézikönyv") nem sokszorosítható, nem módosítható, nem fordítható le és nem terjeszthető sem részben sem egészben semmilyen módon a EZVIZ előzetes írásos engedélye nélkül. Hacsak másként nem jelezzük, a EZVIZ nem vállal sem kifejezett, sem vélelmezett garanciát és jótállást a Kézikönyvre vonatkozóan.

#### A Kézikőnyvvel kapcsolatos tudnivalók

A jelen kézikönyv a termék használatával és kezelésével kapcsolatos utasításokat tartalmaz. Az itt szereplő képek, diagramok, ábrák és minden további információ csupán leírásként és magyarázatként szolgál. A Kézikönyvben szereplő információk a firmware-frissítések és egyéb okok miatt előzetes értesítés nélkül változhatnak. A legújabb verzió a Ezviz <sup>™</sup> webhelyén (http://www.ezviz.com) található.

#### Felülvizsgálati feljegyzés

Új kiadás - 2022. Május

#### Védjegynyilatkozat

EZVIZ ™, Sont W valamint a EZVIZ egyéb védjegyei és logói a EZVIZ tulajdonát képezik különböző joghatóságok területén. Az alább említett egyéb védjegyek és logók a megfelelő tulajdonosok tulajdonát képezik.

#### Jogi nyilatkozat

AZ ITT ISMERTETETT TERMÉK, VALAMINT ANNAK HARDVERE, SZOFTVERE ÉS FIRMWARE-E A TÖRVÉNY ÁLTAL MEGENGEDETT LEGTELJESEBB MÉRTÉKIG "AZ ADOTT ÁLLAPOTBAN", MINDEN ESETLEGES HIBÁJÁVAL EGYÜTT ÁLL RENDELKEZÉSRE, ÉS A EZVIZ EZEKRE SEM KIFEJEZETT, SEM A TÖRVÉNY ÁLTAL VÉLELMEZETT JÓTÁLLÁST NEM VÁLLAL, BELEÉRTVE AZ ELADHATÓSÁGRA, A KIELÉGÍTŐ MINŐSÉGRE, AZ ADOTT CÉLRA VALÓ ALKALMASSÁGRA, TOVÁBBÁ A HARMADIK FELEK JOGAINAK MEGSÉRTÉSÉRE VONATKOZÓ JÓTÁLLÁST. A EZVIZ, ANNAK IGAZGATÓI, TISZTSÉGVISELŐI, ALKALMAZOTTAI VAGY ÜGYNÖKEI SEMMILYEN ESETBEN SEM FELELŐSEK ÖN FELÉ SEMMILYEN KÜLÖNLEGES, KÖVETKEZMÉNYES, JÁRULÉKOS VAGY KÖZVETETT KÁRÉRT, BELEÉRTVE TÖBBEK KÖZÖTT A TERMÉK HASZNÁLATÁVAL ÖSSZEFÜGGÉSBEN AZ ÜZLETI HASZON ELVESZTÉSÉBŐL, AZ ÜZLETMENET MEGSZAKADÁSÁBÓL, ILLETVE AZ ADATOK VAGY DOKUMENTUMOK ELVESZTÉSÉBŐL EREDŐ KÁROKAT, MÉG AKKOR SEM, HA A EZVIZ VÁLLALATOT TÁJÉKOZTATTÁK AZ ILYEN KÁROK BEKÓVETKEZÉSÉNEK LEHETŐSÉGÉRŐL.

AZ EZVIZ TELJES KÁRTÉRÍTÉSI FELELŐSSÉGE – AZ ALKALMAZANDÓ JOGSZABÁLYOK ÁLTAL MEGENGEDETT LEGNAGYOBB MÉRTÉKNEK MEGFELELŐEN – SEMMILYEN ESETBEN SEM HALADHATJA MEG A TERMÉK EREDETI VÉTELÁRÁT.

AZ EZVIZ SEMMILYEN FELELŐSSÉGET NEM VÁLLAL A TERMÉK MŰKÖDÉSÉNEK MEGSZAKADÁSA VAGY SZOLGÁLTATÁSKIMARADÁS KÖVETKEZTÉBEN AZ ALÁBBI OKOKBÓL FELMERÜLT SZEMÉLYI SÉRÜLÉSÉRT VAGY ANYAGI KÁRÉRT: A) AZ UTASÍTÁSOKTÓL ELTÉRŐ, NEM MEGFELELŐ TELEPÍTÉS VAGY HASZNÁLAT; B) A NEMZETBIZTONSÁG VAGY A KÖZREND VÉDELME; C) VIS MAIOR; D) ÖN VAGY A KÜLSŐ FÉL, BELEÉRTVE, DE NEM KIZÁRÓLAGOSAN, BÁRMELY KÜLSŐ FÉL ÁLTAL FORGALMAZOTT TERMÉK, SZOFTVER, ALKALMAZÁS STB. HASZNÁLATA.

INTERNETELÉRÉSSEL RENDELKEZŐ TERMÉKEK ESETÉN ΑZ Α TERMÉK HASZNÁLATÁNAK KOCKÁZATAIT KIZÁRÓLAG ÖN VISELI. A EZVIZ SEMMILYEN FELELŐSSÉGET NEM VÁLLAL A RENDELLENES MŰKÖDÉSÉRT. A SZEMÉLYES ADATOK KISZIVÁRGÁSÁÉRT VAGY MÁS OLYAN KÁROKÉRT, AMELYEKET KIBERTÁMADÁSOK, HACKERTÁMADÁSOK, VÍRUSFERTŐZÉSEK VAGY MÁS INTERNETES BIZTONSÁGI VESZÉLYEK OKOZTAK; A AZONBAN KÉRÉSRE IDŐBEN EZVIZ MŰSZAKI TÁMOGATÁST NYÚJT. A TÉRFIGYELÉSSEL KAPCSOLATOS JOGSZABÁLYOK ÉS AZ ADATVÉDELMI TÖRVÉNYEK JOGHATÓSÁGONKÉNT ELTÉRŐEK. MIELŐTT A TERMÉKET HASZNÁLATBA VENNÉ, TANULMÁNYOZZON ÁT A JOGHATÓSÁGÁBAN HATÁLYOS MINDEN VONATKOZÓ TÖRVÉNYT ANNAK ÉRDEKÉBEN, HOGY A TERMÉK HASZNÁLATA MEGFELELJEN EZEKNEK A TÖRVÉNYEKNEK. AZ EZVIZ NEM VÁLLAL FELELŐSSÉGET ABBAN AZ ESETBEN, HA EZT A TERMÉKET JOGELLENES CÉLOKRA HASZNÁLJÁK.

HA A FENTIEK ÉS AZ ALKALMAZANDÓ JOG KÖZÖTT ELLENTMONDÁS TAPASZTALHATÓ, AKKOR AZ UTÓBBI AZ IRÁNYADÓ.

## **Tartalom**

| 1 |
|---|
| 1 |
| 1 |
|   |

## Az EZVIZ alkalmazás beszerzése ......2

| Kapcsolódás az internethez                        | 2  |
|---------------------------------------------------|----|
| 1. A opció: Csatlakoztatás a vezetékes hálózathoz | .2 |

| Te | elepítés                                | 4  |
|----|-----------------------------------------|----|
| 1. | Micro SD-kártya telepítése (opcionális) | .4 |
| 2. | A telepítés helye                       | .5 |
| 3. | Telepítési eljárás                      | .5 |

| Μ  | lűködtetés az EZVIZ Appról | 6 |
|----|----------------------------|---|
| 1. | Élő nézet                  | 6 |
| 2. | Beállítások                | 7 |

| EZVIZ Connect                 | 9 |
|-------------------------------|---|
| 1. Az Amazon Alexa használata | 9 |
| 2. A Google Segéd használata  |   |
|                               |   |

| GYIK11 | 1 |
|--------|---|
|--------|---|

Szempontok a videókamerák használatához . 12

# **Áttekintés**

### 1. A csomag tartalma

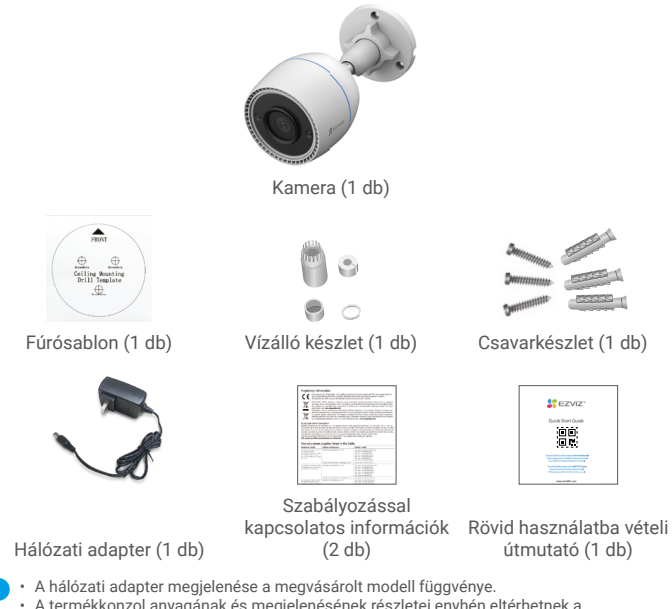

 A termékkonzol anyagának és megjelenésének részletei enykén eltérhetnek a felhasználói kézikönyvben található képektől, azonban az alapvető funkciók és a teljesítményparaméterek teljesen egységesek, és a tényleges használatot ez nem befolyásolja. A végső részletekért tekintse meg a fizikai terméket.

### 2. Alap

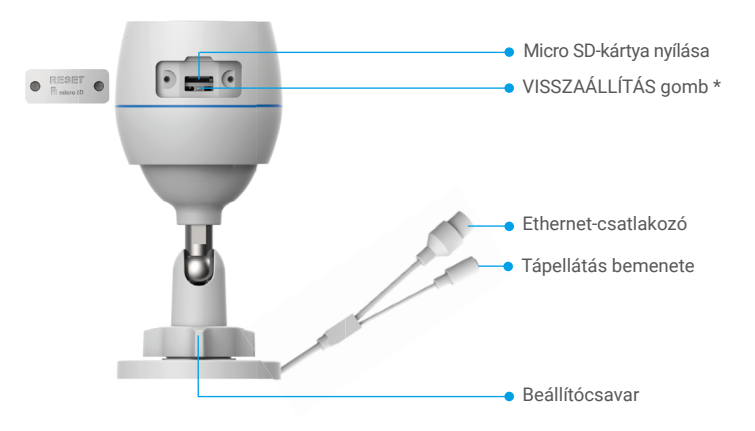

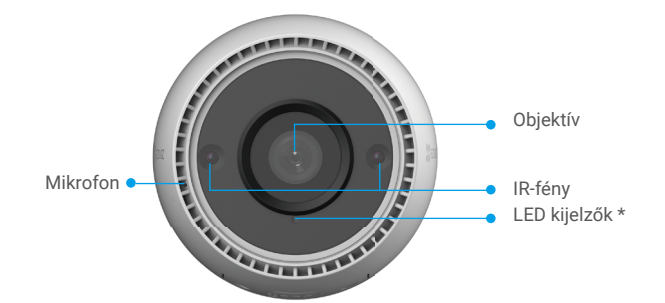

| Név                        | Leírás                                                                                                    |  |
|----------------------------|----------------------------------------------------------------------------------------------------|--|
| VISSZAÁ-<br>LLÍTÁS<br>gomb | SZAÁ-         Amikor a kamera működik, nyomja meg és tartsa lenyomva körülbeli           ÁS         4 másodpercig, amíg a LED jelzőfény folyamatos vörös nem lesz, és           az összes paraméter vissza nem áll az alapértelmezett beállításokra |  |
| LED                        | – Folyamatos vörös: a kamera elindul.                                                                                                    |  |
| Jelzőfény                  | <ul> <li>Lassan villogó vörös: Hálózati hiba.</li> </ul>                                                                                                    |  |
|                            | •••• Gyorsan villogó vörös: kamerakivétel (pl. Micro SD-kártya hiba).                                                                                                    |  |
|                            | Folyamatos kék: App látogató kamera.                                                                                                    |  |
|                            | <ul> <li>Lassan villogó kék: a kamera megfelelően működik.</li> </ul>                                                                                                    |  |
|                            | Gyorsan villogó kék: a kamera készen áll a wifi-kapcsolatra.                                                                                                    |  |

# Az EZVIZ alkalmazás beszerzése

- 1. Csatlakoztassa mobiltelefonját a Wi-Fi hálózatra (javasolt).
- Az App Store-ban vagy a Google Play<sup>™</sup>-ben keresse meg az "EZVIZ" alkalmazást, töltse le, majd telepítse.
- 3. Indítsa el az alkalmazást, majd regisztráljon egy EZVIZ felhasználói fiókot.

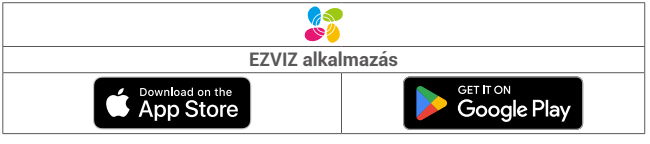

Ha már használja az alkalmazást, kérjük, győződjön meg arról, hogy telepítve van a legújabb verzió. Ha ellenőrizni akarja, hogy van-e elérhető frissítés, látogasson el az App Store-ba, és keressen rá az EZVIZ alkalmazásra.

## Kapcsolódás az internethez

- Vezetékes kapcsolat: Csatlakoztassa a kamerát egy routerhez. Lásd az A opciót.
- Vezeték nélküli kapcsolat: Csatlakoztassa a kamerát a wifihez. Lásd a B opciót.

### 1. A opció: Csatlakoztatás a vezetékes hálózathoz

- 1. Csatlakoztassa a tápadapter kábelét a kamera tápcsatlakozójához.
- 2. Dugja be a tápadaptert egy elektromos aljzatba.
  - A karnera dobozában található vele együtt megvásárolt hálózati adaptert és tápkábelt használja.
    - A gyorsan villogó kékre váltó LED azt jelzi, hogy a kamera be van kapcsolva, és készen áll a hálózati konfigurációra.
- Csatlakoztassa a kamerát a router LAN-csatlakozójához az Ethernet kábellel (külön vásárolható meg).

👔 A lassan villogó kékre váltó LED azt jelzi, hogy a kamerán él az internetkapcsolat.

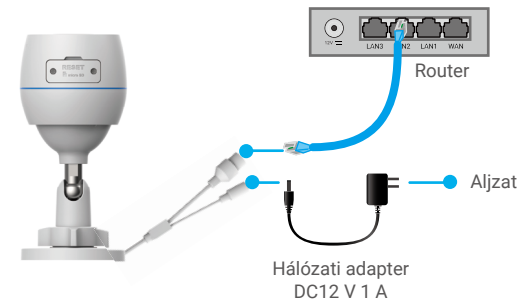

- 4. Adja a kamerát az EZVIZ-hez.
  - Jelentkezzen be fiókjába az EZVIZ alkalmazás használatával.
  - A kezdőképernyő jobb felső sarkában található "+" jelre koppintva nyissa meg a OR-kód beolvasása felületet.
  - Olvassa be a Gyors használatba vételi útmutató borítóján vagy a kameratesten lévő OR-kódot.

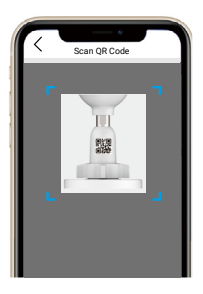

- Az EZVIZ alkalmazásvarázsló utasításait követve adja hozzá a kamerát az alkalmazáshoz.

### 2. B opció: Csatlakoztatás a vezeték nélküli hálózathoz

- 1. Csatlakoztassa a tápadapter kábelét a kamera tápcsatlakozójához.
- 2. Dugja be a tápadaptert egy elektromos aljzatba.
  - A kamera dobozában található vele együtt megvásárolt hálózati adaptert és tápkábelt használja.
    - · A gyorsan villogó kékre váltó LED azt jelzi, hogy a kamera be van kapcsolva, és készen áll a hálózati konfigurációra.

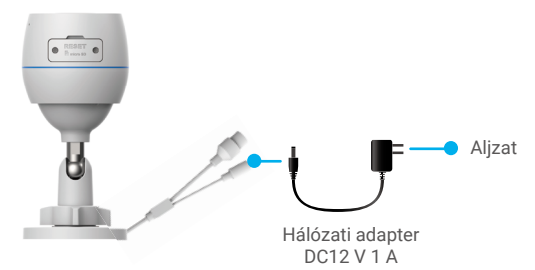

- 3. Adkja a kamerát az EZVIZ-hez.
  - Jelentkezzen be fiókiába az EZVIZ alkalmazás használatával.
  - A kezdőképernyő jobb felső sarkában található "+" jelre koppintva nyissa meg a OR-kód beolvasása felületet.

 Olvassa be a Gyors használatba vételi útmutató borítóján vagy a kameratesten lévő QR-kódot.

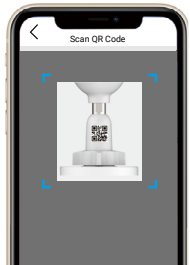

- Az EZVIZ alkalmazásvarázsló utasításait követve adja hozzá a kamerát az EZVIZ-hez.
  - Csatlakoztassa a kameráját ahhoz a wifi-hálózatot, amelyhez a mobiltelefonjával is csatlakozik.
    - A Wi-Fi sávszélességének 2,4 GHz-nek kell lennie.
  - Nyomja meg és tartsa lenyomva a visszaállítás gombot körülbelül 4 másodpercig, és újraindíthatja a kamerát és és az összes paramétert visszaállíthatja az alapértelmezettre. Nyomja meg és tartsa lenyomva a visszaállítás gombot körülbelül 4 másodpercig, ha az alábbi esetek bármelyike fellép:
    - A kamera nem tud csatlakozni a wifi-hálózathoz.
    - · Egy másik wifi-hálózathoz szeretné csatlakoztatni a kamerát.

# **Telepítés**

### 1. Micro SD-kártya telepítése (opcionális)

- 1. Távolítsa el a kamera fedelét.
- 2. Helyezze a Micro SD-kártyát (külön megvásárolható) a kártyanyílásba.
- 3. Helyezze vissza a fedelet.

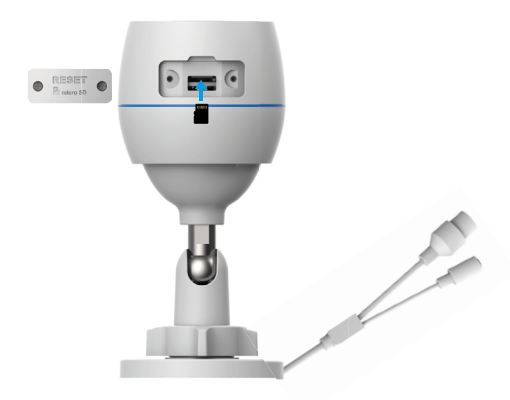

A micro SD-kártya behelyezése után az EZVIZ alkalmazásban használat előtt inicializálja a kártyát..

- Az EZVIZ alkalmazásban koppintson a Device Settings (Eszközbeállítások) felület Storage Status (Tárolóállapot) elemére, és ellenőrizze az SD-kártya állapotát.
- Ha a memóriakártya állapota Uninitialized (Inicializálatlan), koppintson ide az inicializálásához.

Az állapot ekkor Normal (Normál)-ra vált, és videókat tud tárolni.

### 2. A telepítés helye

- Olyan helyet válasszon, amelynek látótere tiszta és takarásmentes, és amelyen jó a vezeték nélküli kapcsolat.
- Ellenőrizze, hogy a fal képes-e megtartani a kamera súlyának legalább háromszorosát.
- A kamerát tilos úgy telepíteni, hogy az optikát közvetlen napsütés érje.

### 3. Telepítési eljárás

- 1. Távolítsa el a védőfóliát az optikáról.
- 2. A fúrósablont helyezze egy tiszta, sima felületre.
- (Csak betonfal esetén) Készítse el a csavarfuratokat a sablon használatával, és helyezzen be három tiplit.
- 4. Használjon csavarokat a kamera rögzítéséhez a telepítési felületre.
- 5. Lazítsa meg a beállítócsavart.
- 6. Forgassa el a kamera felső részét a megfelelő érzékelési hatás eléréséhez.
- 7. Szorítsa meg újra a beállítócsavart.

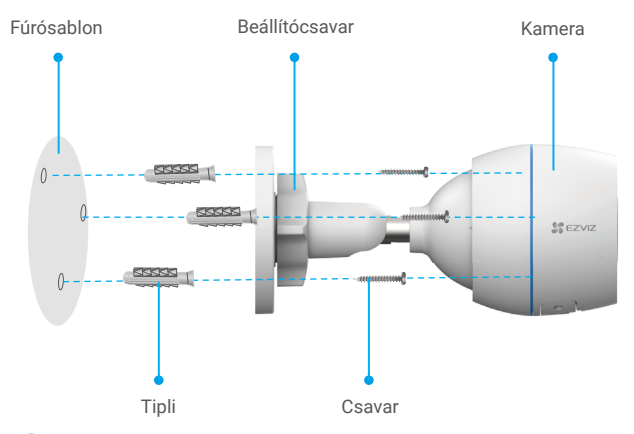

Ügyeljen arra, hogy a micro SD-kártyanyílás lefelé nézzen.

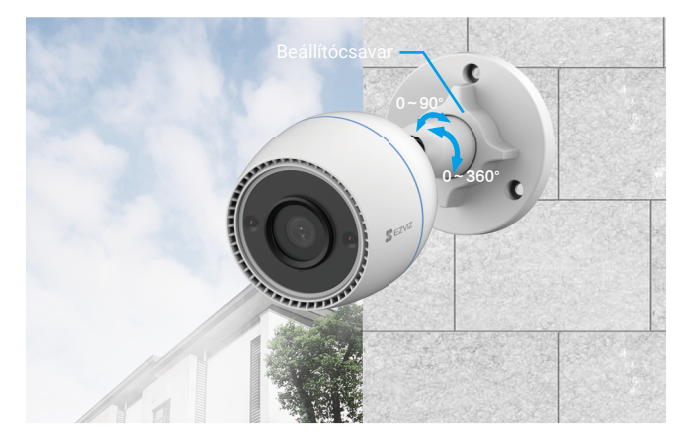

# Működtetés az EZVIZ Appról

Az alkalmazás felülete a verziófrissítés miatt eltérhet, és a telefonjára telepített alkalmazás felülete fog érvényesülni.

### 1. Élő nézet

Az EZVIZ alkalmazás elindításakor az eszközoldal lesz látható, az alábbi ábrának megfelelően.

Megtekintheti az élő videóadatfolyamot, pillanatfelvételeket készíthet, videókat rögzíthet vagy kiválaszthatja a videódefiníciót szükség szerint.

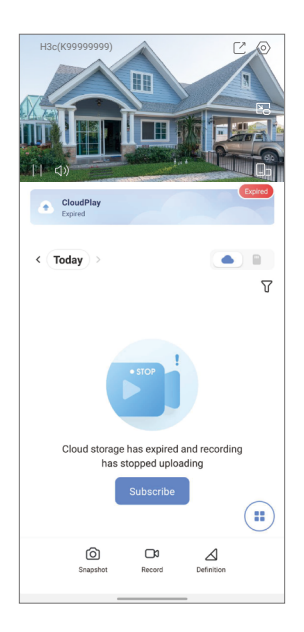

| lkon            | Leírás                                                                     |
|-----------------|----------------------------------------------------------------------------|
| Ľ               | Megosztás. Ossza meg eszközét, akivel csak akarja.                         |
| $\bigcirc$      | Beállítások. Az eszköz beállításainak megtekintése vagy<br>módosítása.     |
| <u>ح</u>        | Felugró ablak. Videó megtekintése egy másik használt<br>alkalmazás felett. |
| Ó               | Pillanatfelvétel. Készítsen pillanatfelvételt.                             |
| <b></b> D       | Videófelvétel. A felvétel kézi indítása/leállítása.                        |
| $\triangleleft$ | Felbontás. Válassza ki a videófelbontást.                                  |
|                 | Többképernyős élő. Koppintson az ablakelrendezések<br>kiválasztásához.     |

### 2. Beállítások

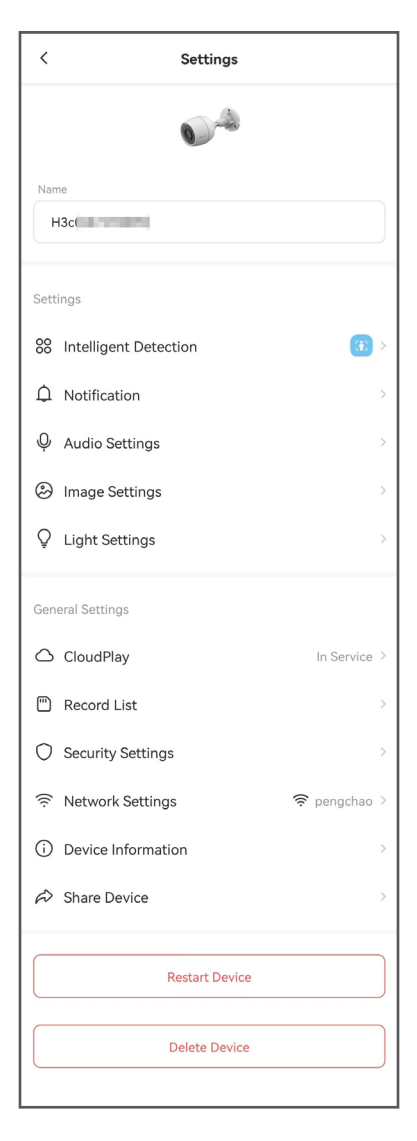

| Paraméter                 | Leírás                                                                                                    |
|---------------------------|----------------------------------------------------------------------------------------------------|
| Intelligens észlelés      | ltt válthat a készülék különböző észlelési módjai között.                                                                                                    |
| Értesítés                 | Kezelheti az eszköz üzenetét és az EZVIZ alkalmazás<br>értesítését.                                                                                              |
| Hangbeállítások           | Itt állíthatja be a készülék különböző hangparamétereit.                                                                                                    |
| Képbeállítások            | ltt állíthatja be a készülék különböző képalkotási<br>paramétereit.                                                                                              |
| Világítási<br>beállítások | Ha le van tiltva, az eszköz jelzőfénye ki lesz kapcsolva.                                                                                                    |
| CloudPlay                 | Előfizethet és kezelheti a felhőtárhelyet.                                                                                                    |
| Felvétellista             | ltt láthatja a micro SD-kártya kapacitását, a felhasznált és a<br>szabad helyet, valamint itt engedélyezheti vagy tilthatja le a<br>felhőtárolási szolgáltatást. |
| Biztonsági<br>beállítások | ltt kódolhatja a videókat egy kódolási jelszóval, és<br>megadhatja az egyedi adatvédelmi beállításokat.                                                          |
| Hálózati beállítások      | Láthatja a kapcsolat állapotát.                                                                                                    |
| Készülékadatok            | Itt tekintheti meg a készülék adatait.                                                                                                    |
| A készülék<br>megosztása  | Megoszthatja az eszközt családtagjával vagy vendégével.                                                                                                    |
| Eszköz újraindítása       | Koppintson az eszköz újraindításához.                                                                                                    |
| Eszköz törlése            | Itt megérintve törölheti a készüléket az EZVIZ alkalmazásból.                                                                                                    |

## **EZVIZ Connect**

### 1. Az Amazon Alexa használata

Ezek az utasítások lehetővé teszik az EZVIZ-eszközök vezérlését az Amazon Alexával. Ha bármilyen nehézségbe ütközik a művelet során, lapozzon a Hibaelhárítás részhez.

### Mielőtt elkezdené, ellenőrizze, hogy:

- 1. Az EZVIZ-eszközök csatlakoztatva vannak az EZVIZ alkalmazáshoz.
- 2. Az EZVIZ alkalmazásban az Device Settings (Eszközbeállítások) oldalon kapcsolja ki a "Image Encryption" (Kép titkosítását).
- 3. Van egy Alexa-kompatibilis eszköze (úgy mint Echo Spot, Echo-Show, All-new Echo-Show, Fire TV [minden generáció], Fire TV-stick [csak második generáció] vagy Fire TV Edition okos tévék).
- 4. Az Amazon Alexa alkalmazás már telepítve van okoseszközére, és létrehozott egy fiókot.

#### Az EZVIZ-eszközök vezérléséhez az Amazon Alexával:

- 1. Nyissa meg az Alexa alkalmazást, és válassza ki a "Skills and Games" (Funkciók és játékok) lehetőséget a menüből.
- 2. A Funkciók és játékok képernyőn keressen rá az "EZVIZ" kifejezésre, és megkapja az "EZVIZ"-funkciókat.
- 3. Válassza ki a kívánt EZVIZ-eszközfunkciót, majd koppintson a ENABLE TO USE (HASZNÁLAT ENGEDÉLYEZÉSE) lehetőségre.
- 4. Írja be EZVIZ felhasználónevét és jelszavát, majd koppintson a Sign in (Bejelentkezés) lehetőségre.
- 5. Koppintson a Authorize (Engedélyezés) gombra, hogy az Alexa hozzáférhessen az EZVIZ-fiókjához, és vezérelhesse az EZVIZ-eszközeit.
- 6. Ekkor az "EZVIZ has been successfully linked" (EZVIZ sikeresen összekapcsolva) üzenet jelenik meg, most koppintson az DISCOVER DEVICES (ESZKÖZÖK FELFEDEZÉSE) lehetőségre, hogy az Alexa felismerhesse az összes EZVIZeszközt.
- 7. Menjen vissza az Alexa alkalmazás menüjébe, és válassza az "Devices" (Eszközök) lehetőséget, és az eszközök alatt megtalálja az összes EZVIZeszközét.

#### Hangutasítás

Új okoseszköz felfedezéséhez használja az Alexa alkalmazás "Smart Home" (Okosotthon) menüjét, vagy az Alexa hangvezérlő funkciót.

A megtalált eszköz készen áll a hangvezérlésre. Adjon egyszerű parancsokat az Alexának.

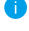

Az eszköze neve például: "show xxxx camera," (mutasd az xxxx kamerát) módosítható az EZVIZ alkalmazásban. Minden alkalommal, amikor megváltoztatja egy eszköz nevét, a név frissítéséhez újra fel kell fedeznie az eszközt.

#### Hibaelhárítás

#### Mit tegyek, ha az Alexának nem sikerül felismernie az eszközömet?

Ellenőrizze, hogy van-e probléma az internetkapcsolattal.

Próbálja újraindítani az okoseszközt, és fedezze fel újra az eszközt az Alexával.

#### Miért "Offline" az eszköz állapota az Alexán?

Lehet, hogy megszakadt a vezeték nélküli kapcsolat. Indítsa újra az okoseszközt, és fedezze fel úira az Alexával.

Előfordulhat, hogy az útválasztón nincs internet-hozzáférés. Ellenőrizze, hogy az útválasztó csatlakozik-e az internethez, és próbálja újra.

Az Amazon Alexa használatát támogató országokról lásd annak hivatalos weboldalát.

### 2. A Google Segéd használata

A Google Segéddel aktiválhatja EZVIZ-eszközét, és bekapcsolhatja az élő nézetet a Google Segéd hangparancsainak használatával.

### Az következő eszközökre és alkalmazásokra van szükség:

- 1. Egy funkcionáló EZVIZ alkalmazás.
- Az EZVIZ alkalmazásban az Device Settings (Eszközbeállítások) oldalon kapcsolja ki a "Image Encryption" (Kép titkosítását), és kapcsolja be az "Audio" (Audiót).
- 3. Egy tévé, funkcionáló Chromecast kapcsolattal.
- 4. A Google Segéd alkalmazás telepítve a telefonján.

### A kezdéshez kövesse az alábbi lépéseket:

- 1. Állítsa be az EZVIZ-eszközt, és ellenőrizze az alkalmazásban, hogy megfelelően működik-e.
- Töltse le a Google Home alkalmazást az App Store-ból vagy a Google Play™ból, és jelentkezzen be Google-fiókjába.
- Az Otthon képernyőn koppintson a "+" elemre a bal felső sarokban, és válassza a menüből az "Set up device" (Eszköz beállítása) lehetőséget, hogy a beállítási felületre lépjen.
- Koppintson a Works with Google (Kompatibilis a Google-lal) elemre, és keressen rá az "EZVIZ" kifejezésre, és keresse meg az "EZVIZ"-t.
- 5. Írja be EZVIZ felhasználónevét és jelszavát, majd koppintson a **Sign in** (**Bejelentkezés**) lehetőségre.
- Koppintson a Authorize (Engedélyezés) gombra, hogy a Google hozzáférhessen az EZVIZ-fiókjához, és vezérelhesse az EZVIZ-eszközeit.
- 7. Koppintson a Return to app (Vissza az alkalmazáshoz) elemre.
- 8. Kövesse a fenti lépéseket az engedélyezés végrehajtásához. A szinkronizálás befejeztével az EZVIZ-szolgáltatás megtalálható lesz a szolgáltatások listájában. Az EZVIZ-fiók alatt található kompatibilis eszközök listájának megtekintéséhez koppintson az EZVIZ-szolgáltatás ikonra.
- 9. Most próbáljon ki néhány parancsot. Használja a rendszer beállításakor létrehozott kameranevet.

A felhasználók külön-külön vagy csoportosan is kezelhetik az eszközöket. Eszközök egy szobához adása lehetővé teszi a felhasználók számára, hogy egyszerre vezéreljenek egy egész eszközcsoportot egyetlen paranccsal. További információkért lásd a linket:

https://support.google.com/googlehome/answer/7029485?co=GENIE. Platform%3DAndroid&hl=en

## GYIK

- K: Ha a kamera offline állapotban van az alkalmazásban, folytatódik a videófelvétel?
- V: Ha a kamera be van kapcsolva, de nem csatlakozik az internethez, a helyi videófelvétel folytatódik, de a felhőbe történő felvétel leáll. Ha a kamera ki van kapcsolva, mindkét videófelvétel leáll.
- K: Miért aktiválódik a riasztás, ha senki sem jelenik meg a látótérben?
- V: Konfiguráljon alacsonyabb érzékelési érzékenységi értéket. Kérjük, vegye figyelembe, hogy a készülék járművek és állatok észlelésekor is beriaszthat.
- K: Hogyan használható a microSD-kártya helyi tárolásra?
- V: 1. Ellenőrizze, hogy a microSD-kártya be van-e helyezve, és hogy a kamera hozzá van-e adva EZVIZ-fiókjához. Nyissa meg az EZVIZ alkalmazást, és lépjen be a "Device Details" (Eszközadatok) felületre, ha megjelenik az "Initialize Storage Card" (Tárolókártya inicializálása) gomb, akkor előbb inicializálnia kell a microSD-kártyát.
  - Mozgásérzékeléskor alapértelmezés szerint engedélyezve van a microSD-kártyára történő felvétel.
- K: A mobiltelefon nem tud riasztásokat fogadni, amikor a kamera online állapotban van.
- V: 1. Ellenőrizze, hogy az EZVIZ alkalmazás fut-e a mobiltelefonján, és hogy a Motion Detection Notification (Mozgásérzékelés-értesítés) engedélyezve van-e.
  - Android rendszer esetén ellenőrizze, hogy az alkalmazás fut-e a háttérben; iOS rendszeren engedélyezze a push üzeneteket a "Settings > Notification" (Beállítások > Értesítés) menüpontban.
  - Ha még mindig nem kap riasztást, nyomja meg és tartsa lenyomva körülbelül 4 másodpercig a VISSZAÁLLÍTÁS gombot a kamera beállításainak visszaállításához.

#### K: Az élőkép vagy a lejátszás sikertelen.

V: Ellenőrizze, hogy a hálózat megfelelően csatlakozik-e. Az élő videóképhez nagy sávszélesség szükséges. Frissítheti a videót, vagy váltson hálózatot, és próbálja meg újra.

i) Az eszközzel kapcsolatos további információkat a www.ezviz.com/eu oldalon talál.

## Szempontok a videókamerák használatához

Köszönjük, hogy az EZVIZ termékeit választotta.

A technológia érinti életünk minden területét. Csúcstechnológiát gyártó vállalatként egyre inkább tudatában vagyunk annak, hogy milyen szerepe van a technológiának az üzleti folyamatok és az életminőség javításában, ugyanakkor tisztában vagyunk a nem megfelelő használatának lehetséges ártalmaival is. A videókamerák például valós, teljes és tiszta képek rögzítésére képesek. Ez a múlt vonatkozásában és a valós tények megőrzésében nagy értéket képvisel. A videóadatok nem megfelelő terjesztése, felhasználása és/vagy feldolgozása azonban harmadik felek törvényes jogainak és érdekeinek megsértését is eredményezheti. A "Technológia a jóért" filozófiájával az EZVIZ azt kéri, hogy a jobb közösség közös megteremtése érdekében a videotechnológia és a videókamerák végfelhasználói tartsák be az összes vonatkozó törvényt és rendeletet, valamint az etikai normákat is. Kérjük, figyelmesen olvassa el az alábbi szempontokat:

1. Mindenkinek vannak észszerű elvárásai az adatvédelemmel kapcsolatban, és a videókamerák telepítése nem kerülhet ellentétbe ezekkel. Ezért a videókamerák közterületen történő telepítésekor észszerű és látható módon kell kihelyezni a figyelmeztetéseket, valamint jelezni kell a területet, amelyre kiterjed a megfigyelés. A videókamerák nem nyilvános területeken történő telepítésekor fel kell mérni a harmadik felek jogait és érdekeit, ideértve többek között azt, hogy a videókamerák csak az érdekelt felek beleegyezését követően telepíthetők, és nehezen látható videókamerák nem felszerelhetők.

2. A videókamerák célja, hogy meghatározott időben és térben, meghatározott körülmények között rögzítsenek valós tevékenységeket. Ezért először minden felhasználónak észszerűen meg kell határoznia a saját jogait adott helyzetben, biztosítandó, hogy harmadik fél felvételeken való szerepléséhez fűződő, magánélethez kapcsolódó vagy egyéb törvényes jogai ne sérüljenek.

3. A videókamerák használata során valós jelenetekből származó videóképadatok keletkeznek, beleértve nagy mennyiségű biológiai adatot (például arcképek) is, és ezek az adatok tovább használhatók vagy újrafeldolgozhatók. A videókamerák önmagukban nem tudják megkülönböztetni a jót a rossztól olyan szempontból, hogy az adatok kizárólag a videókamerák által rögzített képek alapján hogyan használhatók fel. Az adatfelhasználás eredménye az adatkezelők általi felhasználás módjától és céljától függ. Ezért az adatkezelőknek nem csupán az összes alkalmazandó törvényt és rendeletet, illetve egyéb normatív követelményt kell betartaniuk, hanem tiszteletben kell tartaniuk a nemzetközi normákat, a közerkölcsöt, a helyes morált, a bevett gyakorlatot és egyéb nem kötelező előírásokat is, valamint tekintettel kell lenniük az érintettek adatainak védelemére, a képeken való megjelnésre vonatkozó jogokra, valamint az egyéb jogokra és érdekekre is.

4. A videókamerák által folyamatosan generált videóadatok feldolgozása során minden esetben figyelembe kell venni a különböző érdekelt felek jogait, értékeit és egyéb igényeit. Ebből a szempontból rendkívül fontos a termékbiztonság és az adatbiztonság. Ezért minden végfelhasználónak és adatkezelőnek meg kell tennie minden észszerű és szükséges intézkedést az adatbiztonság érdekében, valamint az adatok kiszivárgásának, nem megfelelő nyilvánosságra hozatalának és nem megfelelő felhasználásának elkerülésére, ideértve többek között a hozzáférésellenőrzés beállítását, a videókamerák csatlakozásához a megfelelő hálózati környezet (internet vagy intranet) kiválasztását, a hálózati biztonság kialakítását.

5. A videókamerák világszerte nagymértékben hozzájárultak a társadalmi biztonság javításához, és úgy gondoljuk, hogy ezek a termékek a társadalmi élet több területén is aktív szerepet játszanak majd. A videókamerákkal történő bármilyen, az emberi jogokat sértő vagy bűncselekményt eredményező visszaélés a technológiai innováció és a termékfejlesztés eredeti szándékával ellentétben áll. Ezért minden felhasználónak ki kell alakítania a termék használatához kapcsolódó értékelési és nyomon követési eljárást, biztosítandó az egyes termékek észszerű és jóhiszemű használatát.